# How to connect to Stand Alone DVR series through

# Web Viewer

## A. IP sharing device setup

| Usage                        | Port#   | Variable                  |
|------------------------------|---------|---------------------------|
| Remote Console               | 80      | Yes (Under Network setup) |
| Web Viewer                   | 80      | Yes (Under Network setup) |
| СМ3000                       | 80      | Yes (Under Network setup) |
| Firmware Update              | 5005    | Yes (Under Network setup) |
| DVR DDNS (Upload / Download) | 53/1053 | Ν                         |

Please make sure to set the necessary settings on your router before you start to use the Internet (Please refer to the router user manual for more detailed information). For example, we are now using a D-Link router.

Please make sure to open the following port before using the DDNS service :

DDNS (Dynamic IP)  $\rightarrow$  Please open 53 and 1053 port.

Web Viewer  $\rightarrow$  Open

### Step 1:

Please enter the IP address of your router in the Internet Explorer address column, to set the settings in the router.

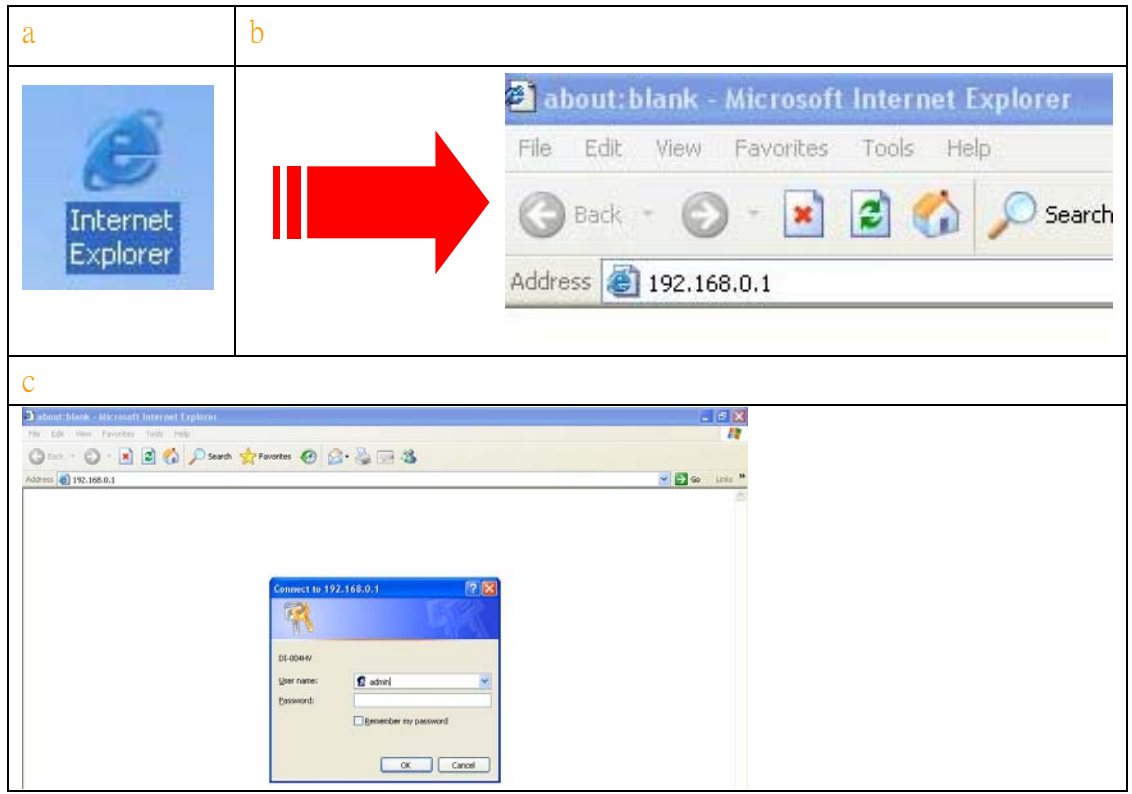

Go to Advanced. Select Enabled and type a name whatever you want in Name column.

Type the LAN IP address which belongs to your DVR machine in **Private IP column**. Select **Both** in **Protocol type column**.

Type the number **53** in both **Private** and **Public port column**. Select **Always** in **Schedule column**. Finally, please click **Apply** button to confirm the settings.

|                                                                                                    |                                     |               | В                | roadband         | VPN Route      | er    |       |
|----------------------------------------------------------------------------------------------------|-------------------------------------|---------------|------------------|------------------|----------------|-------|-------|
|                                                                                                    | Home                                | Advar         | nced T           | ools             | Status         | H     | elp   |
|                                                                                                    | Virtual Server<br>Virtual Server is | used to allow | Internet users a | ccess to LAN ser | vices.         |       |       |
| A second                                                                                                    |                                     | 💿 Enable      | d ODisabled      |                  |                |       |       |
| and the second second sec | Name                                | DDNS_1        |                  |                  |                |       |       |
| Virtual Server                                                                                                    | Private IP                          | 192.168.0.    | 102              |                  |                |       |       |
|                                                                                                    | Protocol Type                       | Both 😽        | L                |                  |                |       |       |
| Application                                                                                                    | Private Port                        | 53            |                  |                  |                |       |       |
|                                                                                                    | Public Port                         | 53            |                  |                  |                |       |       |
| Filter                                                                                                    | Cabadula                            | 0             |                  |                  |                |       |       |
|                                                                                                    | Schedule                            | Always        | 3                |                  |                |       |       |
| Firewall                                                                                                    |                                     | O From        | Time 00 🎽        | : 00 🗙 To 00 🔪   | <u>/</u> :00 📉 |       |       |
|                                                                                                    |                                     |               | day Sun 🎽        | to Sun ⊻         | 1              | 2     |       |
| SNMP                                                                                                    |                                     |               |                  |                  | - 🚫            | 23    | 6     |
|                                                                                                    |                                     |               |                  |                  | Apply C        | ancel | Help  |
| DDNS                                                                                                    |                                     |               |                  |                  |                |       |       |
|                                                                                                    | Virtual Server                      | List          |                  |                  |                |       |       |
| Rentfine                                                                                                    | Name                                |               | Private IP       | Protocol         | Schedule       |       |       |
| Telung                                                                                                    | Virtual Serve                       | r FTP         | 0.0.0.0          | TCP 21 / 21      | always         |       | 911   |
|                                                                                                    | Virtual Serve                       | r HTTPS       | 0.0.0.0          | TCP 443/443      | always         |       | 🛃 🚺   |
| DMZ                                                                                                    | Virtual Serve                       | r DNS         | 0.0.0.0          | UDP 53753        | always         |       | 🛃 🚺   |
|                                                                                                    | Virtual Serve                       | rSMTP         | 0.0.0.0          | TCP 25/25        | always         |       | 📝 🚺   |
|                                                                                                    | Virtual Serve                       | r POP3        | 0.0.0.0          | TCP 110/110      | always         |       | 2     |
|                                                                                                    | Virtual Serve                       | r Telnet      | 0.0.0.0          | TCP 23/23        | always         |       | 1     |
|                                                                                                    |                                     |               | 400 400 0 400    | D-#- 00 ( 00     |                |       | 11.53 |

## Step 2: Click Continue.

| DI-804HV<br>Broadband VPN Router |
|----------------------------------|
| The device is restarting         |
|                                  |
|                                  |

## Step 3:

Go to **Advanced**. Select **Enabled** and type a name whatever you want in **Name column**. Type the LAN IP address which belongs to your DVR machine in **Private IP column**. Select **Both** in **Protocol type column**.

Type the number 1053 in both Private and Public port column. Select Always in Schedule

|                  |                                                                                                    |                                                                                                    | Br                            | oadband                               | VPN Rou                    | uter   |                |
|------------------|----------------------------------------------------------------------------------------------------|----------------------------------------------------------------------------------------------------|-------------------------------|---------------------------------------|----------------------------|--------|----------------|
|                  | Home                                                                                                    | e Advan                                                                                                    | ced To                        | ools S                                | Status                     | H      | lelp           |
| 0.00             | Virtual Serve                                                                                                    | ver<br>r is used to allow In                                                                                                    | ternet users ac               | cess to LAN sen                       | vices.                     |        |                |
| A.               | all a second second sec | Enabled                                                                                                    | O Disabled                    |                                       |                            |        |                |
|                  | Name                                                                                                    | DDNS_2                                                                                                    |                               |                                       |                            |        |                |
| Virtu            | al Server Private IP                                                                                                    | 192.168.0.1                                                                                                    | 02                            |                                       |                            |        |                |
| -                | Protocol Typ                                                                                                    | oe 🛛 Both 💉                                                                                                    |                               |                                       |                            |        |                |
| Appl             | ication Private Port                                                                                                    | 1053                                                                                                    |                               |                                       |                            |        |                |
|                  | Public Port                                                                                                    | 1053                                                                                                    |                               |                                       |                            |        |                |
|                  | ilter Schodulo                                                                                                    | (Charles and Charles and Charl |                               |                                       |                            |        |                |
| -                |                                                                                                    |                                                                                                    | Tine 00                       | 00 27 - 00 2                          | e. 00 ve                   |        |                |
| Fir              | ewali                                                                                                    | O From                                                                                                    |                               | - 00 10 00 V                          |                            |        |                |
|                  |                                                                                                    |                                                                                                    | tiay Sun 💽                    |                                       |                            | (m)    | -              |
| SI               | NMP                                                                                                    |                                                                                                    |                               |                                       | <b>V</b>                   | 2      | 67             |
| -                |                                                                                                    |                                                                                                    |                               |                                       | Apply                      | Cancel | Help           |
| Pi               | DNS Virtual Sar                                                                                                    | var Liet                                                                                                    |                               |                                       |                            |        |                |
| ( and the second | Name                                                                                                    | 2000                                                                                                    | Private IP                    | Protocol                              | Schedule                   |        | ninganaa oo oo |
| Ro               | uting 📃 Virtual S                                                                                                    | erver FTP                                                                                                    | 0.0.0.0                       | TCP 21 / 21                           | always                     |        | 📝 📋            |
| 1                | 🔤 🗌 Virtual S                                                                                                    | erver HTTPS                                                                                                    | 0.0.0.0                       | TCP 443/443                           | always                     |        | 😡 📋            |
|                  | MZ Virtual R                                                                                                    | DAMA DAIO                                                                                                    | 0.0.0.0                       | UDP 53/53                             | always                     |        | 🕑 📋            |
|                  |                                                                                                    | erver DNS                                                                                                    |                               |                                       |                            |        |                |
|                  | Virtual S                                                                                                    | erver DINS<br>erver SMTP                                                                                                    | 0.0.0.0                       | TCP 25/25                             | always                     |        | 📑 🛄            |
|                  | Virtual S                                                                                                    | erver SMTP<br>erver POP3                                                                                                    | 0.0.0.0<br>0.0.0.0            | TCP 25/25<br>TCP 110/110              | always<br>always           |        |                |
|                  | Virtual S<br>Virtual S<br>Virtual S<br>Virtual S<br>Virtual S                                                                                                    | ierver DNS<br>ierver SMTP<br>ierver POP3<br>erver Telnet                                                                                                    | 0.0.0.0<br>0.0.0.0<br>0.0.0.0 | TCP 25/25<br>TCP 110/110<br>TCP 23/23 | always<br>always<br>always |        |                |

column. Finally, please click **Apply** button to confirm the settings.

### Step 4:

Click Continue.

網址①) 🕘 http://192.168.0.1/

| D-Link<br>Building Networks for People | DI-804HV<br>Broadband VPN Router |
|----------------------------------------|----------------------------------|
|                                        | The device is restarting         |
|                                        |                                  |

Step 5:

You will see two settings (about the 53 and 1053 settings we just set in the Advanced page previously.) in the Virtual server option. Please make sure the two settings were selected.

| Filvale 192.16          | 8.0.                                                                                                    |                                                                                                    |                                                                                   |                                                                                 |
|-------------------------|----------------------------------------------------------------------------------------------------|----------------------------------------------------------------------------------------------------|-----------------------------------------------------------------------------------|---------------------------------------------------------------------------------|
| Protocol Type TCP       | ×                                                                                                    |                                                                                                    |                                                                                   |                                                                                 |
| Private Port            |                                                                                                    |                                                                                                    |                                                                                   |                                                                                 |
| Public Port             |                                                                                                    |                                                                                                    |                                                                                   |                                                                                 |
| Schedule O alv          | Marke                                                                                                    |                                                                                                    |                                                                                   |                                                                                 |
|                         | m Time 🔟 👽                                                                                                    | · 00 🗸 To 00 💊                                                                                                    | . 00 🗸                                                                            |                                                                                 |
|                         |                                                                                                    | to Sun 👽                                                                                                    |                                                                                   |                                                                                 |
|                         |                                                                                                    |                                                                                                    | <b>A</b>                                                                          |                                                                                 |
|                         |                                                                                                    |                                                                                                    | <b>V</b>                                                                          | <b>U</b>                                                                        |
|                         |                                                                                                    |                                                                                                    | Apply C                                                                           | ancel Help                                                                      |
| Virtual Convert List    |                                                                                                    |                                                                                                    |                                                                                   |                                                                                 |
| Name                    | Private IP                                                                                                    | Protocol                                                                                                    | Schedule                                                                          |                                                                                 |
| Virtual Server FTP      | 0.0.0                                                                                                    | TCP 21 / 21                                                                                                    | always                                                                            | 📝 🚺                                                                             |
| Virtual Server HTTPS    | 0.0.0                                                                                                    | TCP 443/443                                                                                                    | always                                                                            | 📝 🚺                                                                             |
| Virtual Server DNS      | 0.0.0                                                                                                    | UDP 53/53                                                                                                    | always                                                                            | 📝 🚺                                                                             |
| Virtual Server SMTP     | 0.0.0                                                                                                    | TCP 25/25                                                                                                    | always                                                                            | 📝 📋                                                                             |
| Virtual Server POP3     | 0.0.0                                                                                                    | TCP 110 / 110                                                                                                    | always                                                                            | 🔜 🗎                                                                             |
| 🗌 Virtual Server Telnet | 0.0.0                                                                                                    | TCP 23/23                                                                                                    | always                                                                            | 📝 🚺                                                                             |
| 🗹 WebCam                | 192.168.0.102                                                                                                    | Both 80 / 80                                                                                                    | always                                                                            | 📝 📋                                                                             |
| Remote_AP_2             | 192.168.0.102                                                                                                    | Both 9091 /<br>9091                                                                                                    | always                                                                            | 📝 🗊                                                                             |
| Remote_AP_1             | 192.168.0.102                                                                                                    | Both 9090 /<br>9090                                                                                                    | always                                                                            |                                                                                 |
| DDNS_1                  | 192.168.0.102                                                                                                    | Both 53753                                                                                                    | always                                                                            | 📝 间                                                                             |
| DDNS_2                  | 192.168.0.102                                                                                                    | Both 1053 /<br>1053                                                                                                    | always                                                                            | 📝 间                                                                             |
|                         | Protecol Type       TCP         Protocol Type       TCP         Private Port       Image: Constraint of the second second s | Protocol Type       TCP         Protocol Type       TCP         Private Port       Public Port         Schedule       Always         From       Time 00          day Sun       day Sun         Virtual Server List       Name         Virtual Server FTP       0.0.0         Virtual Server DNS       0.0.0         Virtual Server POP3       0.0.0         Virtual Server Teinet       0.0.0         Virtual Server Teinet       0.0.0         Virtual Server Teinet       0.0.0         Virtual Server Teinet       0.0.0         Virtual Server Teinet       0.0.0         Virtual Server Teinet       0.0.0         Virtual Server Teinet       0.0.0         Virtual Server Teinet       0.0.0         Virtual Server Teinet       0.0.0         Virtual Server Teinet       0.0.0         Virtual Server AP_2       192.168.0.102         P Remote_AP_1       192.168.0.102         DDNS_1       192.168.0.102         DDNS_2       192.168.0.102 | Private IP       192/108.0.         Protocol Type       TCP          Private Port | Private IP       192,168,0         Protocol Type       TCP         Private Port |

## Step 6:

Please make sure you did not set the 53 and 1053 port in the Filter option or it will block the 53 and 1053 port.

| D 🙆 http://192.168.0.1/                                               |                                                                                   |                                                                                                    |                               |            |
|-----------------------------------------------------------------------|-----------------------------------------------------------------------------------|----------------------------------------------------------------------------------------------------|-------------------------------|------------|
|                                                                       | IP Filters     OURL Blo     MAC Filters     ODomain                               | eny David a sers norma<br>cking OIPSec F<br>Blocking                                                                                                    | accessing me miemei.<br>ilter |            |
| Virtual Server                                                        | IP Filter<br>Use IP Filters to deny LAN IF                                        | addresses to acces                                                                                                    | s the Internet.               |            |
| Application         Filter         Firewall         SNMP         DDNS | ○ Enat<br>IP Address<br>Port Range<br>Protocol TCP ✓<br>Schedule ○ Alwa<br>○ Fron | iled ○ Disabled<br><br><br><br><br><br><br><br><br><br><br><br><br><br><br><br><br><br><br><br><br><br><br><br><br><br><br><br><br><br><br><br><br><br><br><br><br><br><br><br><br><br><br><br><br><br><br><br><br> | 0 • To 00 • 00 •<br>Sun •     | 3 0        |
| Routing                                                               | IP Filter List                                                                    |                                                                                                    | Аррту С                       | ancel neip |
| DMZ                                                                   | IP Range                                                                          | Protocol                                                                                                    | Schedule                      | 10         |
|                                                                       |                                                                                   | TCP 20-21                                                                                                    | always                        |            |
|                                                                       | *                                                                                 | TCP 80                                                                                                    | always                        |            |
|                                                                       |                                                                                   | TCP 443                                                                                                    | always                        |            |
|                                                                       | *                                                                                 | UDP 53                                                                                                    | always                        |            |
|                                                                       | *                                                                                 | TCP 25                                                                                                    | always                        | 📝 🗍        |
|                                                                       | *                                                                                 | TCP 110                                                                                                    | alwavs                        |            |
|                                                                       |                                                                                   |                                                                                                    |                               |            |

## Step 7:

Please also make sure you have allowed the 53 and 1053 port in Firewall option or it will block those two ports.

| 址① 🕘 http://192.168.0.1/                                                                                                    |                                                                                                    |                                                              |                                                                            |                                                                                          |            |
|----------------------------------------------------------------------------------------------------|----------------------------------------------------------------------------------------------------|--------------------------------------------------------------|----------------------------------------------------------------------------|------------------------------------------------------------------------------------------|------------|
| The server of the server of th | Firewall Rules<br>Firewall Rules can be used to allor<br>Carbon<br>Action<br>Source<br>Destination<br>Schedule<br>Firewall Rules<br>Carbon<br>Carbon<br>Ca | w or deny traffic fr<br>sabled<br>IP En                      | d Protoc                                                                   | in the DI-804HV.                                                                         |            |
| Firewall                                                                                                    |                                                                                                    | 22 122                                                       | 0.000                                                                      |                                                                                          |            |
| Firewall                                                                                                    |                                                                                                    | jay Sun 💌 to S                                               | Sun 💌                                                                      | <b>N</b> ( <b>N</b>                                                                      | <u>~</u>   |
| Firewall                                                                                                    |                                                                                                    | jay Sun 💌 to S                                               | Sun 💌<br>Ap                                                                | 💋 😡<br>oply Cancel                                                                       | C)<br>Help |
| Firewall<br>SNMP<br>DDNS                                                                                                    | Firewall Rules List                                                                                                    | day Sun 💌 to S                                               | Sun 💌                                                                      | 💋 😡<br>oply Cancel                                                                       | C)<br>Help |
| Firewall<br>SNMP<br>DDNS                                                                                                    | Firewall Rules List                                                                                                    | day Sun 💌 to S<br>Source                                     | Sun ♥<br>Ap<br>Destination                                                 | oply Cancel                                                                              | C)<br>Help |
| Firewall<br>SNMP<br>DDNS<br>Routing                                                                                                    | Firewall Rules List                                                                                                    | day Sun 💌 to 😫                                               | Sun ♥<br>Ap<br>Destination<br>LAN,*                                        | Diply Cancel                                                                             | 🔁<br>Help  |
| Firewall<br>SNMP<br>DDNS<br>Routing                                                                                                    | Firewall Rules List                                                                                                    | day Sun 💌 to S<br>Source<br>WAN,*<br>WAN,*                   | Destination<br>LAN,*<br>LAN,*                                              | Protocol<br>*,80<br>*,9091                                                               | CC<br>Help |
| Firewall<br>SNMP<br>DDNS<br>Routing                                                                                                    | Firewall Rules List                                                                                                    | day Sun 💙 to S<br>Source<br>WAN,*<br>WAN,*<br>WAN,*          | Destination<br>LAN,*<br>LAN,*<br>LAN,*                                     | Protocol<br>*,80<br>*,9091<br>*,9090                                                     | Help       |
| Firewall<br>SNMP<br>DDNS<br>Routing<br>DMZ                                                                                                    | Firewall Rules List<br>Attion Name<br>Allow WebCam<br>Allow Remote_AP_2<br>Allow Remote_AP_1<br>Allow DDNS_1                                                                                                    | day Sun v to s<br>Source<br>WAN,*<br>WAN,*<br>WAN,*<br>WAN,* | Destination<br>LAN,*<br>LAN,*<br>LAN,*<br>LAN,*                            | <ul> <li>Protocol</li> <li>*,80</li> <li>*,9091</li> <li>*,9090</li> <li>*,53</li> </ul> | Help       |
| Firewall<br>SNMP<br>DDNS<br>Routing<br>DMZ                                                                                                    | Firewall Rules List<br>Action Name<br>Allow WebCam<br>Allow Remote_AP_2<br>Allow Remote_AP_1<br>Allow DDNS_1<br>Allow DDNS_2                                                                                                    | day Sun v to s                                               | Destination<br>LAN,*<br>LAN,*<br>LAN,*<br>LAN,*<br>LAN,*                   | Protocol<br>*,80<br>*,9091<br>*,9090<br>*,53<br>*,1053                                   | C<br>Help  |
| Firewall<br>SNMP<br>DDNS<br>Routing<br>DMZ                                                                                                    | Firewall Rules List<br>Action Name<br>Allow WebCam<br>Allow Remote_AP_2<br>Allow Remote_AP_1<br>Allow DDNS_1<br>Allow DDNS_2<br>Allow Allow to Ping WAN port                                                                                                    | day Sun v to s                                               | Destination<br>LAN,*<br>LAN,*<br>LAN,*<br>LAN,*<br>LAN,*<br>VAN,*          | Protocol<br>*,80<br>*,9091<br>*,9090<br>*,53<br>*,1053<br>ICMP,*                         | C<br>Help  |
| Firewall<br>SNMP<br>DDNS<br>Routing<br>DMZ                                                                                                    | Firewall Rules List<br>Action Name<br>Allow WebCam<br>Allow Remote_AP_2<br>Allow Remote_AP_1<br>Allow DDNS_1<br>Allow DDNS_2<br>Allow Allow to Ping WAN port<br>Deny Default                                                                                                    | day Sun v to s                                               | Destination<br>LAN,*<br>LAN,*<br>LAN,*<br>LAN,*<br>LAN,*<br>VAN,*<br>LAN,* | Protocol<br>*,80<br>*,9091<br>*,9090<br>*,53<br>*,1053<br>ICMP,*<br>*,*                  | C<br>Help  |

Repeat above steps to open and port mapping or port forwarding Web Viewer (Video) port as well.

## **B. DVR Network Setup**

Step1. Setup the network parameters for the internet or intranet remote monitor or playback.

| Stand Alone 4CH series DVR OSD Setup                                                                                                    | Stand Alone 16CH series DVR Setup                                                     |
|----------------------------------------------------------------------------------------------------|---------------------------------------------------------------------------------------|
| NETWORK SETUP         IP MODE       STATIC         NW ENABLE       ☑1       ☑2       ☑3       ☑ 4         VIDEO PORT       0080         UPGARDE PORT       5005 | IP MODE         IP MODE         NW ENABLE       I I I I I I I I I I I I I I I I I I I |
|                                                                                                    |                                                                                       |

Use ( ) and v buttons to go up and down and select **IP MODE**, and then press .

Use  $\overleftarrow{\bullet}$  and  $\overleftarrow{\bullet}$  buttons to change the selections and press  $\overleftarrow{\bullet}$  or  $\overleftarrow{\bullet}$  to make a

selection.

## Step2. Setup IP mode based on the network environment

## a. STATIC IP mode

Network information setup: Assign a constant IP address which a real IP addresses give from ISP to DVR system.Use and buttons to go up and down and select items, and then press for to make selection. Use and to move left and right to select or enter the configuration value. If you don't know which IP to setup you can setup 192.168.\*.\* which is called LAN IP first as following picture illustrated.

| NETWORK INFORM        | ATION           |
|-----------------------|-----------------|
| IP ADDRESS            | 192.168.153.100 |
| SUB NET               | 255.255.255.255 |
| GATEWAY               | 192.168.153.254 |
| DNS                   | 192.168.153.1   |
| MAC ADDRESS<br>CHANGE | 00.00.00.00.00  |
|                       |                 |

Do Not assign the DVR to 1.0.0.0 network segment. It will cause the DVR can not access to Internet due to the un-recognize to 1.0.0.0 IP segment. Also, please avoid using IP range starting as 10.x.x.x which has been used for DVR inner communication in some models of Stand Alone series DVR.

**DNS:** Enter the IP address of DNS if it is available. If you have set one in the PC which will connect to DVR, make sure that the value is set the same as PC.

When all parameters are set, select the **CHANGE** to confirm change of configuration and save the setting.

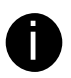

To Setup PPPOE you need to first configured the DVR as static IP first .Please set your Stand Alone series DVR IP the same network with your PC to proceed inputting login information of PPPOE connection through Web Viewer.

### b. DHCP IP mode

Assign the IP address by local DHCP server (normally it is a IP sharing router w/ or w/o firewall or your ISP providing DHCP service please consult your ISP for this service) to DVR system. Use and buttons to go up and down and select **DHCP**, and then press or to make selection.

| NETWORK SETUP |           |   |           |     |
|---------------|-----------|---|-----------|-----|
| IP MODE       | DHCP      |   |           |     |
| NW ENABLE     | <b>⊡1</b> | 2 | <b>⊡3</b> | ☑ 4 |
| VIDEO PORT    | 80        |   |           |     |
| UPGARDE PORT  | 5005      |   |           |     |
|               |           |   |           |     |

The DVR system will try to get an IP address from the DHCP server. A message window will show up as below:

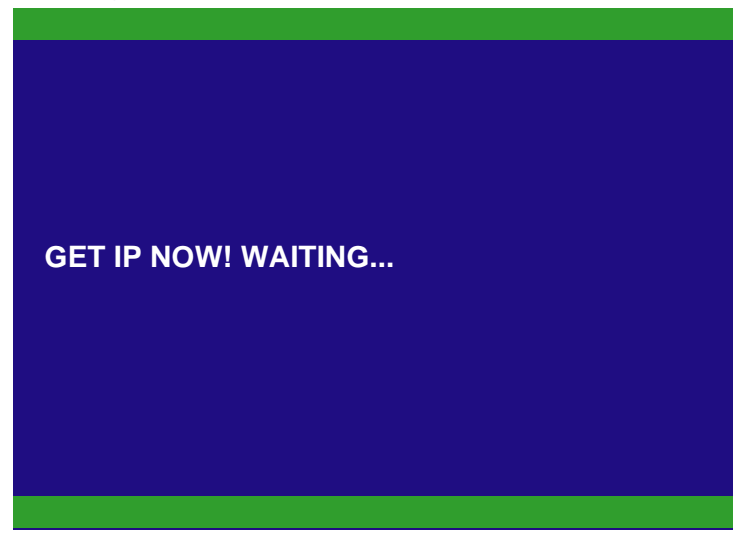

When DVR system gets an IP address from DHCP server, the information format is similar as below:

| NETWORK INFORM | ATION           |
|----------------|-----------------|
| IP ADDRESS     | 192.168.153.100 |
| SUB NET        | 255.255.255.255 |
| GATEWAY        | 192.168.153.254 |
| DNS            | 192.168.153.1   |
| MAC ADDRESS    | 00.00.00.00.00  |

If system didn't get any network information, it means that get IP from DHCP server fail.

# IP ADDRESS 000.000.000 SUB NET 000.000.000 GATEWAY 000.000.000 DNS 000.000.000 MAC ADDRESS 00.00.000.000

Please check the IP sharing router vendor or your ISP for further suggestion.

# **C.** Connecting from PC

## Step1. Access PC to configure network

Select **My Network places** on Desktop and right click mouse button to prompt drop-down menu then select **Properties**.

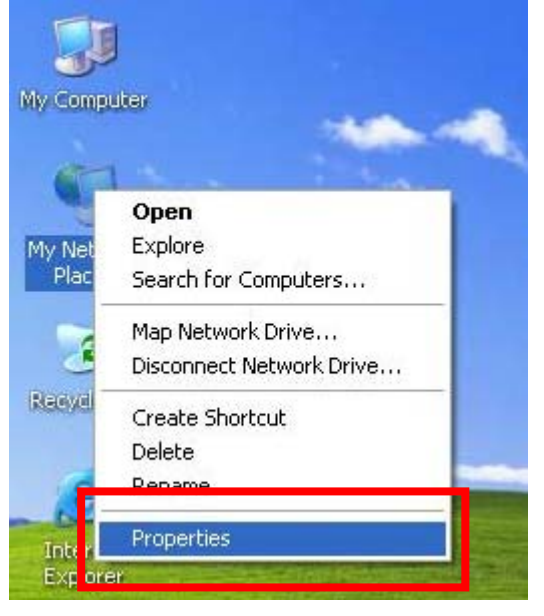

Select Local Area connection or network connection icon and double click the

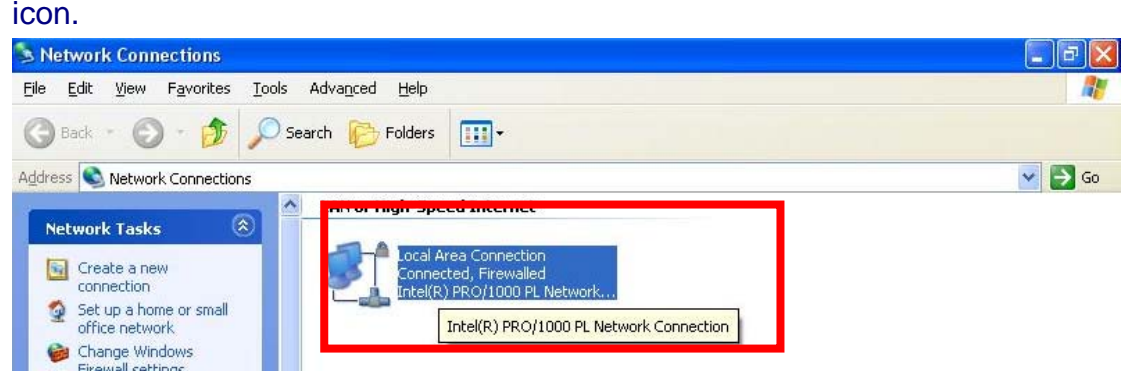

Select the Properties under General page of Connection status and select

| Local        | Area Connection Status | ? 🛛                    | 🕹 Local Area Connection Properties 🛛 🕐                                                                         |
|--------------|------------------------|------------------------|----------------------------------------------------------------------------------------------------|
| General      | Support                |                        | General Authentication Advanced                                                                                |
| Conne        | ection                 |                        | Connect using:                                                                                                 |
| Statu        | is:                    | Connected              | Intel(R) PRO/1000 PL Network Conn Configure                                                                    |
| Dura<br>Spee | tion:<br>ed:           | 03:31:49<br>100.0 Mbps | This connection uses the following items:                                                                      |
| Activit      | y<br>Sent — 🖉          | Peceived               | Install Uninstall Properties                                                                                   |
| Pack         | kets: 153,273          | 279,193                | network.                                                                                                    |
| Prop         | erties                 |                        | Show icon in notification area when connected<br>Notify me when this connection has limited or no connectivity |
|              |                        | Close                  | OK Cancel                                                                                                    |

## **Properties** on connection properties to enter IP setup.

If your PC is connecting to IP sharing router or ISP service mode is **DHCP** please leave your IP setting as illustrated.

| Internet Protocol (TCP/IP) F                                                                          | Properties ? 🔀                                                                        |
|----------------------------------------------------------------------------------------------------|---------------------------------------------------------------------------------------|
| General Alternate Configuration                                                                       |                                                                                       |
| You can get IP settings assigne<br>this capability. Otherwise, you no<br>the appropriate IP settings. | d automatically if your network supports<br>eed to ask your network administrator for |
| Obtain an IP address autor                                                                            | matically                                                                             |
| O Use the following iF addre                                                                          | 38.                                                                                   |
| IP address:                                                                                           |                                                                                       |
| Sybnet mask:                                                                                          | (e                                                                                    |
| Default gateway:                                                                                      |                                                                                       |
| Obtain DNS server addres                                                                              | s automatically                                                                       |
| OUse the following DNS ser                                                                            | ver addresses:                                                                        |
| Preferred DNS server:                                                                                 | · · · · · · · · · · · · · · · · · · ·                                                 |
| Alternate DNS server:                                                                                 | · · · ·                                                                               |
|                                                                                                    | Advanced                                                                              |
|                                                                                                    | OK Cancel                                                                             |

If you connect the DVR in LAN or using a hub to connect DVR and PC, please

make sure the IP address is under same IP range as DVR. For example 192.168.0.\*or 192.168.153.\* etc, else they can't connect to each other. **DNS server address setting:** please make sure it is the same as DVR setting if you are not for sure of the detail value.

| Internet Protocol (TCP/IP) P                                                                            | roperties 🛛 🕐 🔀                                                                                |
|----------------------------------------------------------------------------------------------------|------------------------------------------------------------------------------------------------|
| General                                                                                                 |                                                                                                |
| You can get IP settings assigned<br>this capability. Otherwise, you nee<br>the appropriate IP settings. | automatically if your network supports<br>ed to ask your network administrator for<br>atically |
| O Use the following IP address                                                                          | s:                                                                                             |
| IP address:                                                                                             | 192 . 168 . 153 . 101                                                                          |
| S <u>u</u> bnet mask:                                                                                   | 255 . 255 . 255 . 0                                                                            |
| <u>D</u> efault gateway:                                                                                | 192 . 168 . 153 . 254                                                                          |
| O Obtain DNS server address                                                                             | automatically                                                                                  |
| OSE the following DNS service                                                                           | er addresses:                                                                                  |
| Preferred DNS server:                                                                                   | 168 . 95 . 192 . 1                                                                             |
| <u>A</u> lternate DNS server:                                                                           | 168 . 95 . 1 . 1                                                                               |
|                                                                                                    | Ad <u>v</u> anced                                                                              |
|                                                                                                    | OK Cancel                                                                                      |

Step 2 Use Internet Explorer to connect DVR

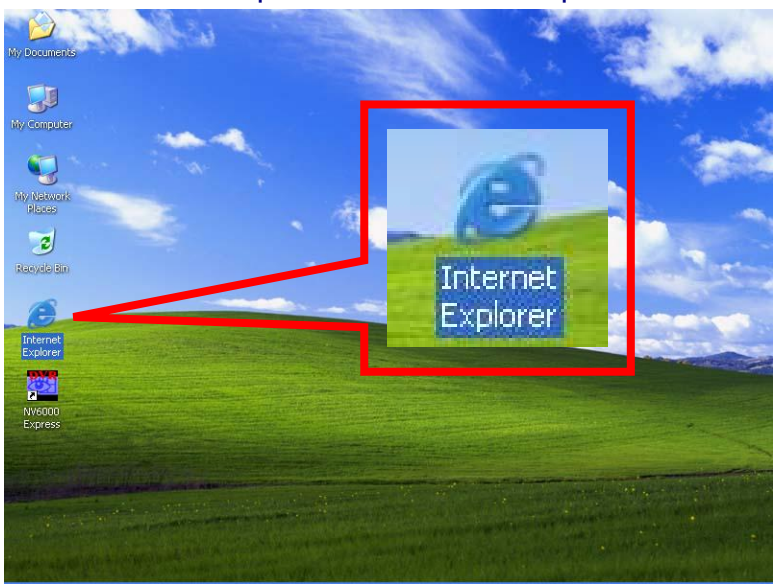

Select Internet Explorer Icon on Desktop and double click it.

## Input IP of DVR on the Address column and it will prompt Information bar for

installing ActiveX control please press OK on the Information inquiry.

earn about the Information Bar...

Bar (near the top of your browser).

Do not show this message again.

Web page does not display properly, look for the Information

🍘 Internel

OK

Right click on the information bar and select to Install ActiveX Control.

🛈 Don

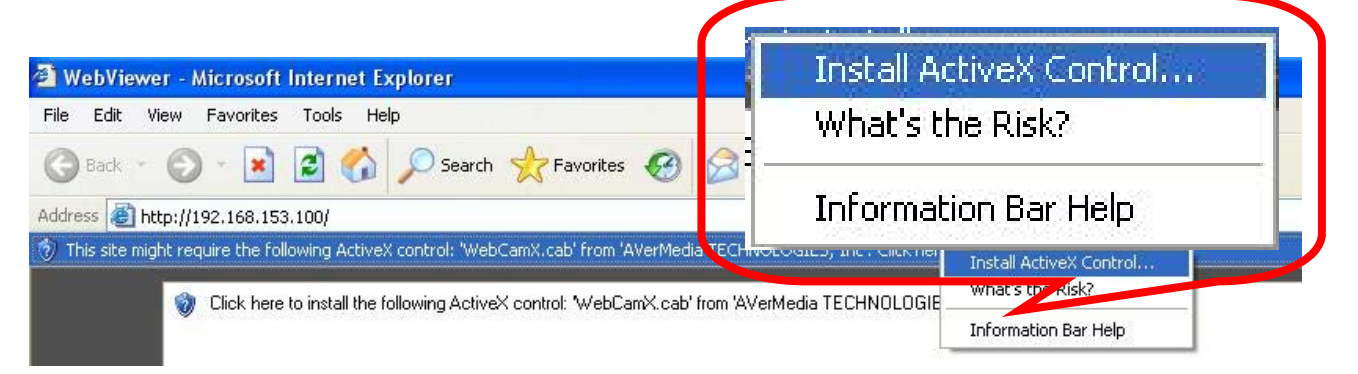

Internet Explorer will therefore prompt a ActiveX installed message and press install to install it.

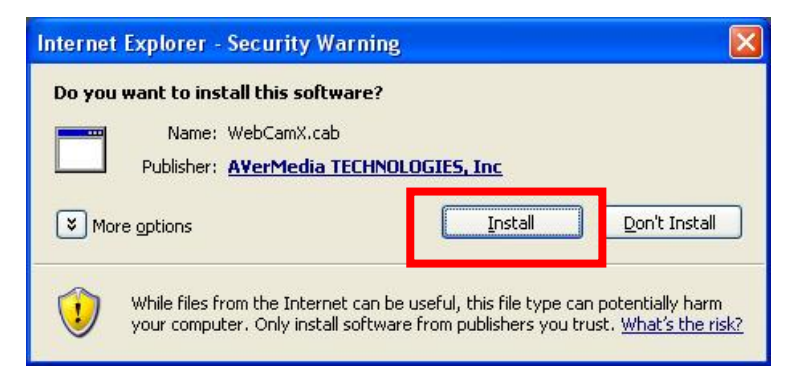

After installed the ActiveX, Web viewer will prompt login inquiry message as

|            | Authoriza                      | tion               |                |        |                 |                     |
|------------|--------------------------------|--------------------|----------------|--------|-----------------|---------------------|
| following. | User<br>ID<br>Passw<br>Network | vord<br>Type<br>OK | 512K<br>Cancel |        |                 |                     |
| Number of  |                                | Default I          | D for          | Defa   | ult ID for view | Default ID for live |
| channels   |                                | changing           | g setting,     | live v | video only      | viewing and         |
|            |                                | view live          | video, and     |        |                 | playback using      |
|            |                                | playback           | ketc.          |        |                 | remote console      |
| 4CH DVR    |                                | superus            | ser            | user   |                 | N/A                 |

|          | playbacketc.  |      | remote console |
|----------|---------------|------|----------------|
| 4CH DVR  | superuser     | user | N/A            |
| 16CH DVR | ADMINISTRATOR | USER | OPERATOR       |
|          | Or            |      |                |
|          | ADMIN         |      |                |
|          |               |      |                |

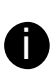

The factory default for all login IDs' password is 111111.

After input ID and password please select network type to connect, if you are not for sure of the type, please select LAN.

| Authorization | X                        |
|---------------|--------------------------|
| User          |                          |
| ID            | superuser                |
| Password      | *****                    |
| Network Type  | 512K 💌                   |
| ОК            | LAN<br>512K<br>64K/Modem |

You can access DVR web viewer as illustrated below.

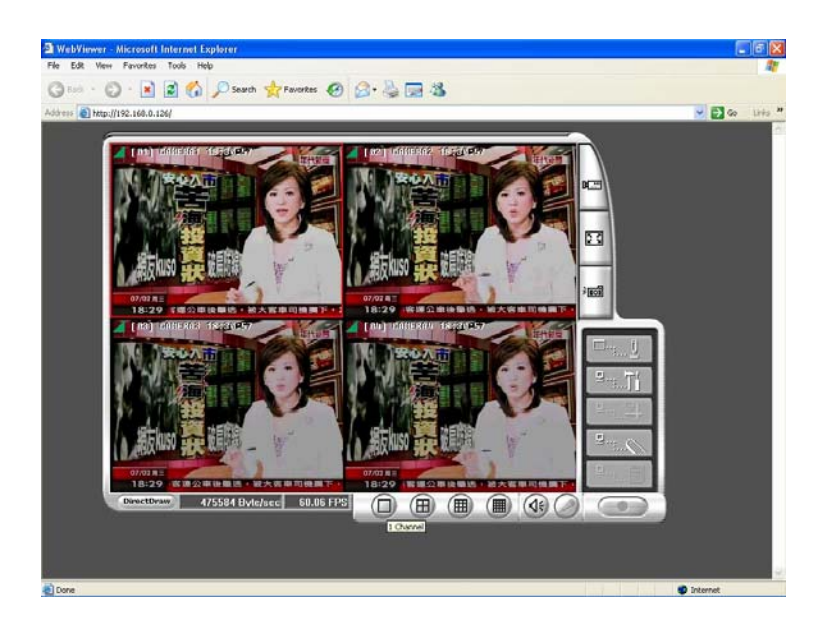

Step 3 Use Web Viewer to connect DVR and perform network setup Access DVR through Internet Explorer by using above steps and press **Remote setup** option button as illustrated below.

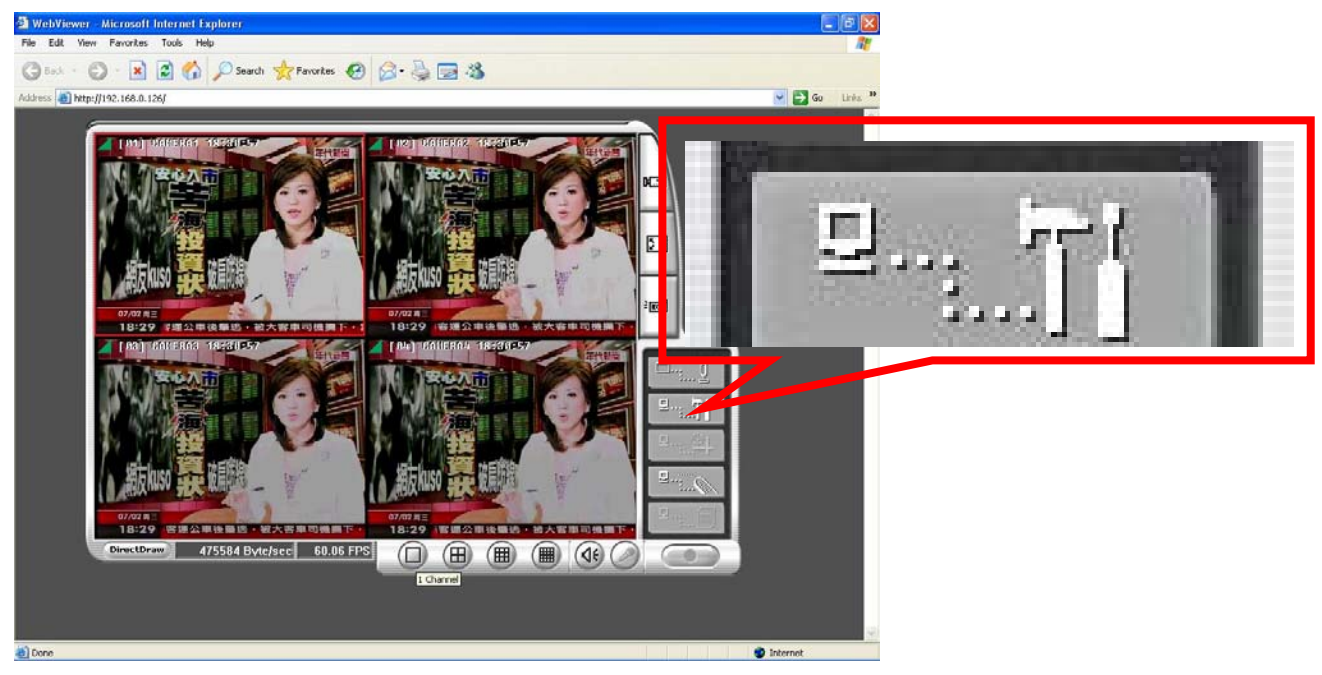

Web Viewer will prompt for login inquiry message as illustrated.

| Authorization | X         |
|---------------|-----------|
| User          |           |
| ID            | superuser |
| Password      | *****     |
| Network Type  | 512K      |
| ОК            | Cancel    |

0

Make sure you have input login ID that has authority for changing setting

After input password, web Viewer will therefore prompt the remote setup option as following. Press **Network** button

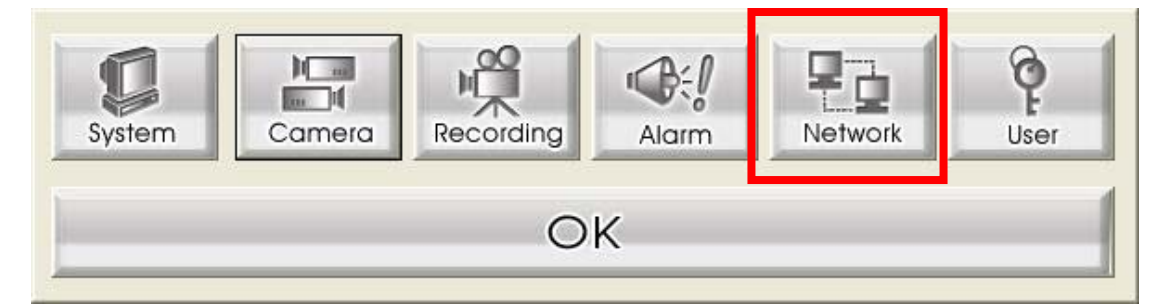

## Network setup where you can setup IP mode and DDNS setting

| Network Setup                                                                  |                                                                                                    |
|--------------------------------------------------------------------------------|----------------------------------------------------------------------------------------------------|
| IP Mode C Static IP C DHCP                                                     | © PPPOE                                                                                                    |
| Option<br>Remote Audio Record<br>Server Port 80<br>UPNP Enable<br>UPNP Port 80 | Static IP         192         168         153         100           Mask         255         255         255         0           Gateway         192         168         153         254           DNS         168         95         1         1 |
| DDNS Domain Name Password                                                      | PPPOE<br>User ID<br>Password<br>OK<br>Cancel                                                                                                    |

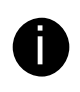

Before you setup the DVR setting from Static IP to PPPOE IP mode, please select the IP mode to PPPOE first.

## D. Setup PPPOE connection

Select IP mode to PPPOE first, and input PPPOE User ID and password, if you are not for sure what information needs to input please consult ISP

| Network Setup                                                                      |                                                                                                    |                              |
|------------------------------------------------------------------------------------|----------------------------------------------------------------------------------------------------|------------------------------|
| IP Mode C Static IP C DHCP                                                         | ● PPPOE                                                                                                    |                              |
| Option<br>▼ Remote Audio Record<br>Server Port 80<br>■ UPNP Enable<br>UPNP Port 80 | Static IP           IP Mode         192 , 168 , 153           Mask         255 , 255 , 255           Gateway         192 , 168 , 153           DN5         168 , 95 , 1 | , 100<br>, 0<br>, 254<br>, 1 |
| DDNS Domain Name Password                                                          | PPPOE<br>User ID<br>Password<br>OK                                                                                                    | t<br>Cancel                  |

After input login Id and password Press OK to update the setting. Then go back to DVR side select PPPOE mode. Use A and V buttons to go up and down and select **PPPOE**, and then press V or to make selection. A message window will show up as below:

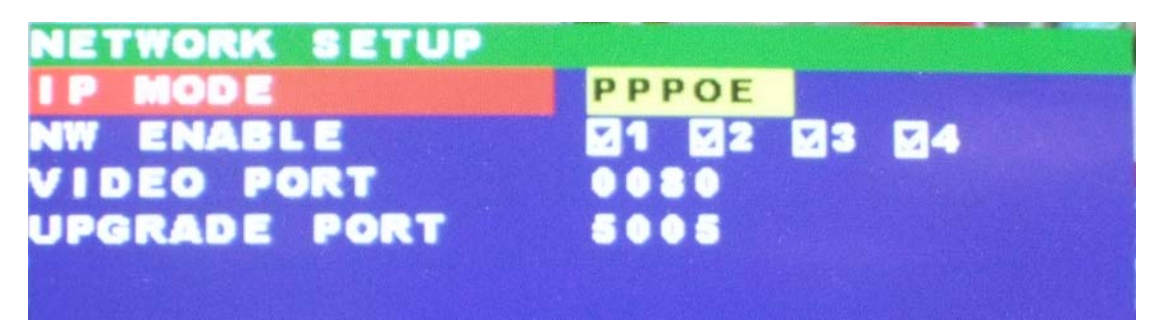

When DVR system gets an IP address PPPOE, the information format is similar as below all valued

| NETWORK INFOR | MATION          |
|---------------|-----------------|
| IP ADDRESS    | 218.166.035.208 |
| SUB NET       | 255.255.255.255 |
| GATEWAY       | 218.166.020.254 |
| DNS           | 168.095.192.001 |

If system didn't get any network information, it means that get IP from DHCP server fail.

| NETWORK INFORMATION |                   |  |
|---------------------|-------------------|--|
| IP ADDRESS          | 000.000.000.000   |  |
| SUB NET             | 000.000.000.000   |  |
| GATEWAY             | 000.000.000.000   |  |
| DNS                 | 000.000.000.000   |  |
| MAC ADDRESS         | 00.00.00.00.00.00 |  |

Please check your ISP for further suggestion, make sure login ID and password is keyed in correctly.

## E. Setup DDNS

Note: Before using DDNS service on Stand Alone series DVR please make sure TCP and UDP Ports 53 and 1053 are opened on router or firewall and map to EB1304NET DVR LAN IP first thus Stand Alone series DVR could report the correct WAN IP under NAT infrastructure.

## a. . Register DDNS account on DDNS server

DDNS (Dynamic Domain Name Service) is a data query service mainly used on the Internet for translating domain names into Internet addresses. It allows remote clients to intelligently search dynamic servers without any previous enquiring for servers' Internet addresses.

In order to take advantage of this intelligent service, first register your domain name on the following Web site <u>http://ddns.avers.com.tw</u>

## Step 1 User Login

Browse the website http://ddns.avers.com.tw with Microsoft Internet Explorer

| User Login |           |  |
|------------|-----------|--|
| CD-Key No. |           |  |
| Product    | EB1304NET |  |
| 0          | K Reset   |  |

First input the serial number of your product and select the product name. Then click **OK** to login or **Reset** to clear the previous input.

MAC address of the DVR system is the serial number for user to register the domain name on AVerMedia DDNS web site.

To find MAC address of your DVR system, follow the steps below:

- 1. In OSD menu, select NETWORK SETUP
- 2. Select any one of IP mode
- 3. A NETWORK INFORMATION windows will show up
- 4. MAC address of DVR system is display as shown
- 5. The CD-Key of MAC address input format shall be xxxxxxxxxx 12
- digits without colon (:) or hyphen (-)

## Step 2 User Information

Please provide the following user information, Host Name, Password,

E-mail, Company, and Country to complete the registration process.

| User Information |               |   |  |
|------------------|---------------|---|--|
|                  |               |   |  |
| Host Name        |               | * |  |
| Domain Name      | avers.com.tw  |   |  |
| Password         |               | * |  |
| Confirm Password |               | * |  |
| E_mail           |               | * |  |
| Company          |               |   |  |
| Country          | United States |   |  |
| 0                | K Reset       |   |  |

b. Web Viewer Remote Setup

| Mode C Static IP C DHCP      | C PPPOE   |                     |
|------------------------------|-----------|---------------------|
| Option                       | Static IP |                     |
| Remote Audio Record          | IP Mode   | 192 , 168 , 0 , 126 |
| Server Port 80               | Mask      | 255 , 255 , 255 , 0 |
| UPNP Enable                  | Gateway   | 192 , 168 , 0 , 2   |
| UPNP Port 80                 | DNS       | 168 , 95 , 1 , 1    |
| DDNS                         | PPP DE    |                     |
| Domain Name aaa.avers.com.tw | Use ID    |                     |
| Password *****               | Pas word  |                     |

## Please check the comparison picture to put your registration info into related column

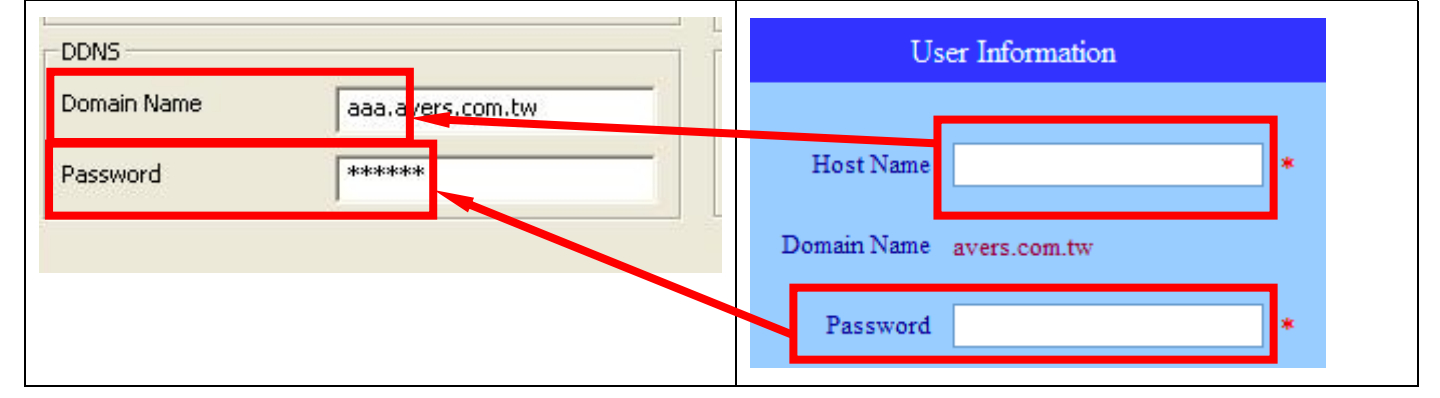

### - Domain Name

Enter the domain name that user wanted. Please be noted that you must input full name into this column input format is like hostname.avers.com.tw

## - Auth Key/Password

A password use to access DDNS to register the domain name.

Please press OK and restart the Stand Alone Series DVR for saving setting and activated the DDNS function.